## ウェブブラウザの Cookie 機能を有効にするには どうすれば良いですか?

ウェブブラウザの Cookie 機能が制限させている場合, EDB 閲覧画面や EdbAssistance でログインができなくなります.ウェブブラウザの Cookie 機 能を有効化するには,以下の手順を参考にしてください.

## Internet Explorer

Internet Explorer で Cookie 機能が制限されている場合,以下の画像の赤枠で 囲った部分に「目玉と通行止め」のようなアイコンが表示されています.

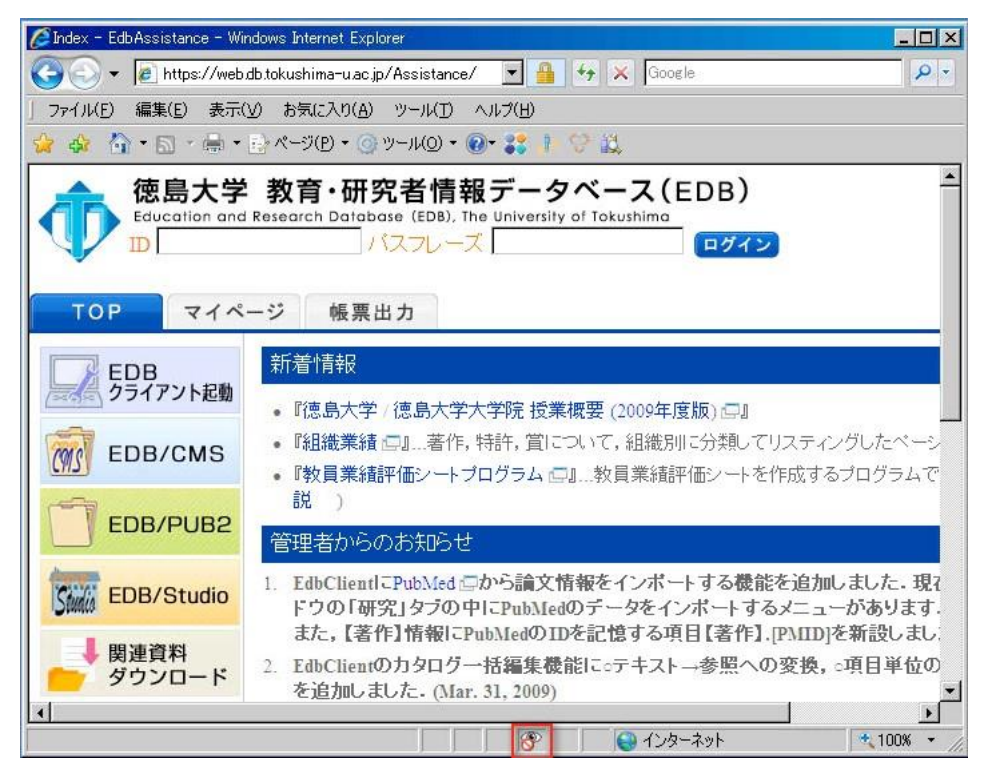

目玉アイコンをクリックすることで,「プライバシーレポート」「プライバシー の設定に基づいて, Cookie の一部は制限されたかブロックされました」とい うウィンドウが表示されています.

| プライバシー レポート<br>プライバシーの設定に基づいて、Cookie の一部は制限されたが                                                                                                    | )ブロックされました。                |
|----------------------------------------------------------------------------------------------------|----------------------------|
| 表示(Q): 制限された Web サイト ▼<br>現在のページ(こコンテンツを提供する Web サイト(W):                                                                                                    |                            |
| サイト       https://wab.db.tak/wab/impa-u.po.in/0.pointampa/                                                                                                    | Cookie 🔺                   |
| https://web.db.tokushima-u.ac.jp/Assistance/<br>https://web.db.tokushima-u.ac.jp/AssistResources/js/jquery.js                                                                              | プロック済み                     |
| https://web.db.tokushima-u.ac.jp/AssistResources/js/TopPage                                                                                                    | ブロック済み<br>ブロック済み           |
| https://web.db.tokushima-u.ac.jp/AssistResources/style/TopP                                                                                                    | ブロック済み                     |
| https://web.db.tokushima-u.ac.jp/AssistResources/style/CSS<br>https://web.db.tokushima-u.ac.jp/AssistResources/images/bt_t<br>https://web.db.tokushima-u.ac.jp/AssistResources/images/bt_l | ブロック済み<br>ブロック済み<br>ブロック済み |
| サイトのプライバシーの概要を表示するには、一覧から項目を選択してから<br>概要]をクリックしてください。                                                                                                    | ,【                         |
| <u>Cookie についての詳細</u>                                                                                                    | 設定(S) 閉じる(C)               |

Internet Explorer で EDB で使われる Cookie 機能を有効化する方法がふ たつあるので,以下のどちらかの操作を行ってください. プライバシー設定 を変更する.

1.Internet Explorer のメニューバーの「ツール」より「インターネットオプション」をクリック.

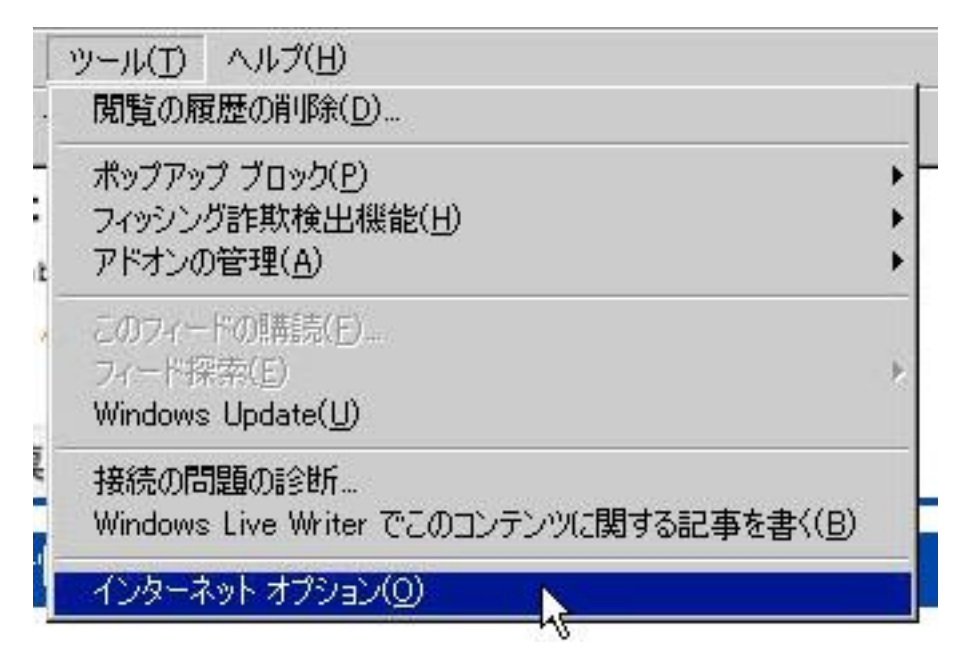

2.「インターネットオプション」の「プレイバシー」タブより,「インター ネットゾーンの設定を選択してください」にあるスライダーのレベルを 「高」以下に設定する.

| インターネット オプション ?                                                                                                    | × |
|----------------------------------------------------------------------------------------------------|---|
| 全般   セキュリティ プライバシー コンテンツ   接続   プログラム   詳細設定                                                                                                    |   |
| 設定                                                                                                    |   |
| ▲ インターネット ゾーンの設定を選択してください。                                                                                                    |   |
|                                                                                                    |   |
| -   -<br>- ユンパクトなブライバシー ポリシーのない Cookie をブロックします。                                                                                                    |   |
| - 個人を特定できる情報を明示的な同意なしに保存する Cookie をブー・<br>- パー・ロックします。                                                                                                    |   |
|                                                                                                    |   |
|                                                                                                    |   |
| サイト(S) インボート(D) 詳細設定(V) 既定(D)                                                                                                    |   |
|                                                                                                    |   |
| ボッフアップ フロック                                                                                                    |   |
| ST d. Stretching of the stretching of the stret |   |
| √ ポップアップ ブロックを有効にする(B)                                                                                                    |   |
|                                                                                                    |   |
|                                                                                                    |   |
|                                                                                                    |   |
|                                                                                                    |   |
| OK キャンセル 適用(A)                                                                                                    |   |

セキュリティ設定を変更する

1.Internet Explorer のメニューバーの「ツール」にある「インターネットオ プション」をクリック.

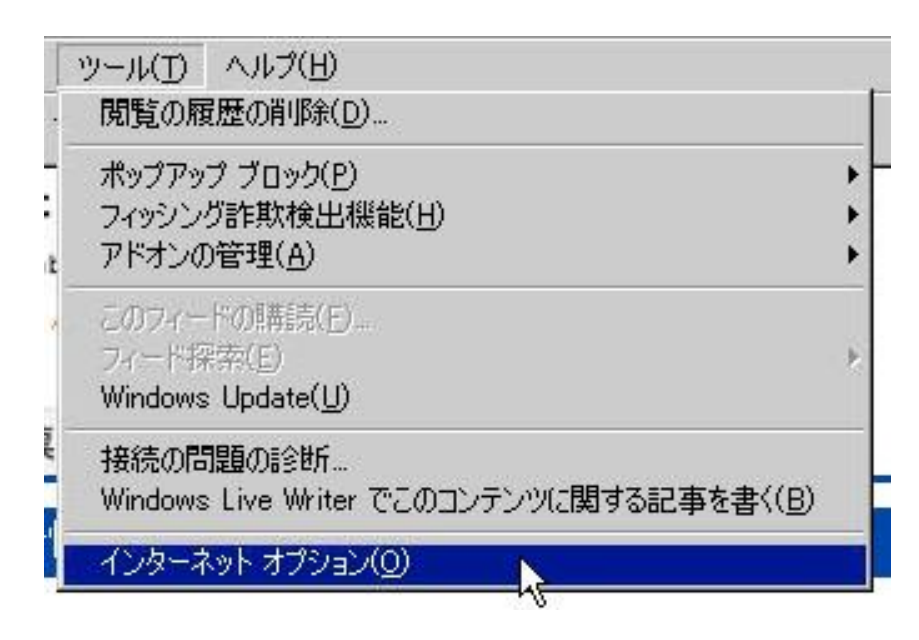

 インターネットオプション」の「セキュリティ」タブより「セキュリティ設定 を表示または変更するゾーンを選択してください」から「信頼済みサイト」を 選択し、「サイト」をクリック.

| インターネット オプション <mark>?</mark> ≍                                                                                                    |
|----------------------------------------------------------------------------------------------------|
| 全般 セキュリティ ブライバシー コンテンツ 接続 プログラム 詳細設定                                                                                                    |
|                                                                                                    |
| セキュリティ設定を表示または変更するゾーンを選択してください。                                                                                                    |
|                                                                                                    |
| 12ターネット ローカル 12ト 目標取得みサイト 制限的 ぎサイト                                                                                                    |
| 信頼済みサイト                                                                                                    |
| ☆いと言親している Web サイトか含まれています。     ○     ○     ○     ○     ○     ○     ○     ○     ○     ○     ○     ○     ○     ○     ○     ○     ○     ○     ○     ○     ○     ○     ○     ○     ○     ○     ○     ○     ○     ○     ○     ○     ○     ○     ○     ○     □     □     □     □     □     □     □     □     □     □     □     □     □     □     □     □     □     □     □     □     □     □     □     □     □     □     □     □     □     □     □     □     □     □     □     □     □     □     □     □     □     □     □     □     □     □     □     □     □     □     □     □     □     □     □     □     □     □     □     □     □     □     □     □     □     □     □     □     □     □     □     □     □     □     □     □     □     □     □     □     □     □     □     □     □     □     □     □     □     □     □     □     □     □     □     □     □     □     □     □     □     □     □     □     □     □     □     □     □     □     □     □     □     □     □     □     □     □     □     □     □     □     □     □     □     □     □     □     □     □     □     □     □     □     □     □     □     □     □     □     □     □     □     □     □     □     □     □     □     □     □     □     □     □     □     □     □     □     □     □     □     □     □     □     □     □     □     □     □     □     □     □     □     □     □     □     □     □     □     □     □     □     □     □     □     □     □     □     □     □     □     □     □     □     □     □     □     □     □     □     □     □     □     □     □     □     □     □     □     □     □     □     □     □     □     □     □     □     □     □     □     □     □     □     □     □     □     □     □     □     □     □     □     □     □     □     □     □     □     □     □     □     □     □     □     □     □     □     □     □     □     □     □     □     □     □     □     □     □     □     □     □     □     □     □     □     □     □     □     □     □     □     □     □     □     □     □     □     □     □     □     □     □     □     □     □     □     □     □     □     □     □     □     □     □     □     □     □    □ |
| $= m (Y_{1} \wedge m + 2 + 1) = (m + 2^{n}) (I)$                                                                                                    |
| このゾーンで許可されているレベル・すべて                                                                                                    |
| -j- <del>P</del>                                                                                                    |
| 安全でない可能性のあるコンテンツをダウンロードする前に警告しま<br>す。                                                                                                    |
| - 未署名の ActiveX コントロールはダウンロードされません。                                                                                                    |
| - ] -                                                                                                    |
|                                                                                                    |
|                                                                                                    |
| すべてのゾーンを既定のレベルにリセットする(E)                                                                                                    |
|                                                                                                    |
| OK キャンセル 適用(A)                                                                                                    |
|                                                                                                    |

3.「信頼済みサイト」ダイアログの「この Web サイトをゾーンに追加する」に 「https://web.db.tokushimau.ac.jp」を入力し,「追加」ボタンをクリッ ク.

| 信頼済みサイト                                                    | ×               |
|------------------------------------------------------------|-----------------|
| このゾーンの Web サイトの追加と削除ができます。このソー<br>べてに、ゾーンのセキュリティ設定が適用されます。 | -ンの Web サイトす    |
| この Web サイトをゾーン(ご追加する(D):                                   |                 |
| https://web.db.tokushima-u.ac.jp                           | (追加(A)          |
| Web サイト( <u>W</u> ):                                       | 5               |
|                                                            | 肖明余(日)          |
|                                                            |                 |
|                                                            |                 |
| ▼ このゾーンのサイトにはすべてサーバーの確認(https:)を必要とす                       | -ର( <u>୨</u> )  |
|                                                            |                 |
|                                                            | 開じる( <u>C</u> ) |
|                                                            |                 |

4. 「Web サイト」欄に入力した URL が追加されたことを確認して「閉じる」をクリック.

| 信頼済みサイト                  |                                                  | ×                                      |
|--------------------------|--------------------------------------------------|----------------------------------------|
| 🗸 🗸                      | Dゾーンの Web サイトの追加と削除ができま<br>てに、ゾーンのセキュリティ設定が適用されま | ます。このゾーンの Web サイトす<br>す。               |
| この Web サイ                | (トをゾーンに)追加する( <u>D</u> ):                        | 追加(A)                                  |
| Web #7 K()<br>https://we | <u>Ø:</u><br>b db tokushima−u ac jp <b>i</b>     | <u>肖明余(R)</u>                          |
| <br>I このゾーン              | /のサイトにはすべてサーバーの確認 (https:                        | )を必要とする( <u>S</u> )<br>閉じる( <u>C</u> ) |

## **Firefox**

1.Firefox のメニューバーの「ツール」より「オプション」をクリック. Mac OS X 版の場合はメニューバーの「Firefox」より「環境設定」をクリック.

| ツール(工) ヘルプ(出)                                        |                               |
|------------------------------------------------------|-------------------------------|
| Web 検索( <u>S</u> )                                   | Ctrl+K                        |
| ダウンロード( <u>D</u> )<br>アドオン( <u>A</u> )               | Ctrl+J                        |
| Java Console(J)<br>エラーコンソール( <u>C</u> )<br>ページの情報(I) | Ctrl+Shift+J                  |
| プライベートブラウジングを開始( <u>P</u> )<br>最近の履歴を消去( <u>H</u> )… | Ctrl+Shift+P<br>Ctrl+Shift+De |
| オプション(0)                                             |                               |

2.「プライバシー」タブの「サイトから送られてきた Cookie を保存する」に チェックを入れる.

| オプション                                                                                                    | × |
|----------------------------------------------------------------------------------------------------|---|
| 一般     タブ     コンデンツ     プログラム     プライバシー     セキュリティ     詳細                                                                                                    |   |
| 履歴<br>Firefox (c(W) 記憶させる履歴を詳細設定する ▼<br>■ 自動的にプライベートブラウジングモードで Firefox を起動する(A)<br>■ 表示したページの履歴を少なくとも(B) ■ 日分は残す<br>■ ファイルのダウンロード履歴を記憶させる(D)<br>■ 検索やフォームの入力履歴を記憶させる(E)<br>■ サイトから送られてきた Cookie を(保存する(C)<br>■ サードパーティの Cookie も(保存する(C)<br>■ ロットパーティの Cookie も(保存する(C)<br>■ ロットパーティの Cookie も(保存する(C)<br>■ ロットパーティの Cookie も(保存する(C)<br>■ ロットパーティの Cookie も(保存する(C)<br>■ ロットパーティの Cookie も(保存する(C)<br>■ ロットパーティの Cookie も(保存する(C)<br>■ ロットパーティの Cookie も(保存する(C)<br>■ ロットパーティの Cookie も(保存する(C)<br>■ ロットパーティの Cookie も(保存する(C)<br>■ ロットパーティーの Cookie も(保存する(C)<br>■ ロットパーティーの Cookie も(保存する(C)<br>■ ロットパーティーの Cookie も(保存する(C)<br>■ ロットパーティーの Cookie も(保存する(C)<br>■ ロットパーティーの Cookie も(保存する(C)<br>■ ロットパーティーの Cookie も(R存する(C)<br>■ ロットパートブートブート |   |
| ロケーションバー<br>ロケーションバーには次の中から候補を表示する(U): 履歴とブックマーク ▼<br>OK キャンセル ヘルプ(H)                                                                                                    |   |

## Safari

1.メニューバーの「Safari」より「環境設定」をクリック.

| Ś | Safari | ファイル               | 編集   | 表示      | 履歴    | ブッ                                | クマ |
|---|--------|--------------------|------|---------|-------|-----------------------------------|----|
|   | Safari | について               |      | 20107-0 |       |                                   |    |
|   | Apple  | にバグレオ              | ペートを | 送信      |       |                                   | 2  |
|   | 環境影    | 定                  |      |         |       | ж,                                |    |
|   | ポッフ    | <sup>(</sup> アップウイ | ンドウ  | を開かた    | FL1 - | <mark>ዮ</mark> ፝ <mark>ස</mark> K |    |
|   | プライ    | ベートブラ              | ウズ   |         |       |                                   |    |
|   | Safari | をリセット              | ·    |         |       |                                   |    |
|   | キャッ    | シュを空に              | する   |         |       | <b>₹</b> ₩                        |    |
|   | サーヒ    | ス                  |      |         |       | •                                 |    |
|   | Safari | を隠す                |      |         |       | ЖН                                |    |
|   | ほかを    | 隠す                 |      |         | 1     | ₩Ж                                |    |
|   | すべて    | を表示                |      |         |       |                                   |    |
|   | Safari | を終了                |      |         |       | жQ                                |    |

2.「セキュリティ」タブの「Cookie の受け入れ」より「訪問したサイトから のみ受け入れる」にチェックを入れる.

| ● ○ ○ セキュリティ                                                                                                    |
|----------------------------------------------------------------------------------------------------|
| ・     ・     ・     ・     ・     ・     ・     ・     ・     ・     ・     ・     ・     ・     ・     ・     ・     ・     ・     ・     ・     ・     ・     ・     ・     ・     ・     ・     ・     ・     ・     ・     ・     ・     ・     ・     ・     ・     ・     ・     ・     ・     ・     ・     ・     ・     ・     ・     ・     ・     ・     ・     ・     ・     ・     ・     ・     ・     ・     ・     ・     ・     ・     ・     ・     ・     ・     ・     ・     ・     ・     ・     ・     ・     ・     ・     ・     ・     ・     ・     ・     ・     ・     ・     ・     ・     ・     ・     ・     ・     ・     ・     ・     ・     ・     ・     ・     ・     ・     ・     ・     ・     ・     ・     ・     ・     ・     ・     ・     ・     ・     ・     ・     ・     ・     ・     ・     ・     ・     ・     ・     ・     ・     ・     ・     ・     ・     ・     ・     ・     ・      ・     ・     ・     ・ </th |
| 詐欺サイト: I I I 以内にアップデートが行われていません。                                                                                                    |
| Web コンテンツ: 🗹 プラグインを有効にする                                                                                                    |
| ☑ Java を有効にする                                                                                                    |
| ✓ JavaScript を有効にする                                                                                                    |
| □ ポップアップウインドウを開かない                                                                                                    |
| Cookie の受け入れ: 🔘 常に受け入れる                                                                                                    |
| _ ○ 受け入れない                                                                                                    |
| <ul> <li>訪問したサイトからのみ受け入れる<br/>知らないサイトや広告の Cookie をブロックします。</li> </ul>                                                                                                    |
|                                                                                                    |
| COOKIE 2 20                                                                                                    |
| データベースの保存: 確認までに許可する容量: 5 MB 🔷                                                                                                    |
| (データベースを表示)                                                                                                    |
|                                                                                                    |
| ✓ セキュリティ保護されていないフォームをセキュリティ保護された<br>Web サイトから送信する前に確認                                                                                                    |
|                                                                                                    |
|                                                                                                    |